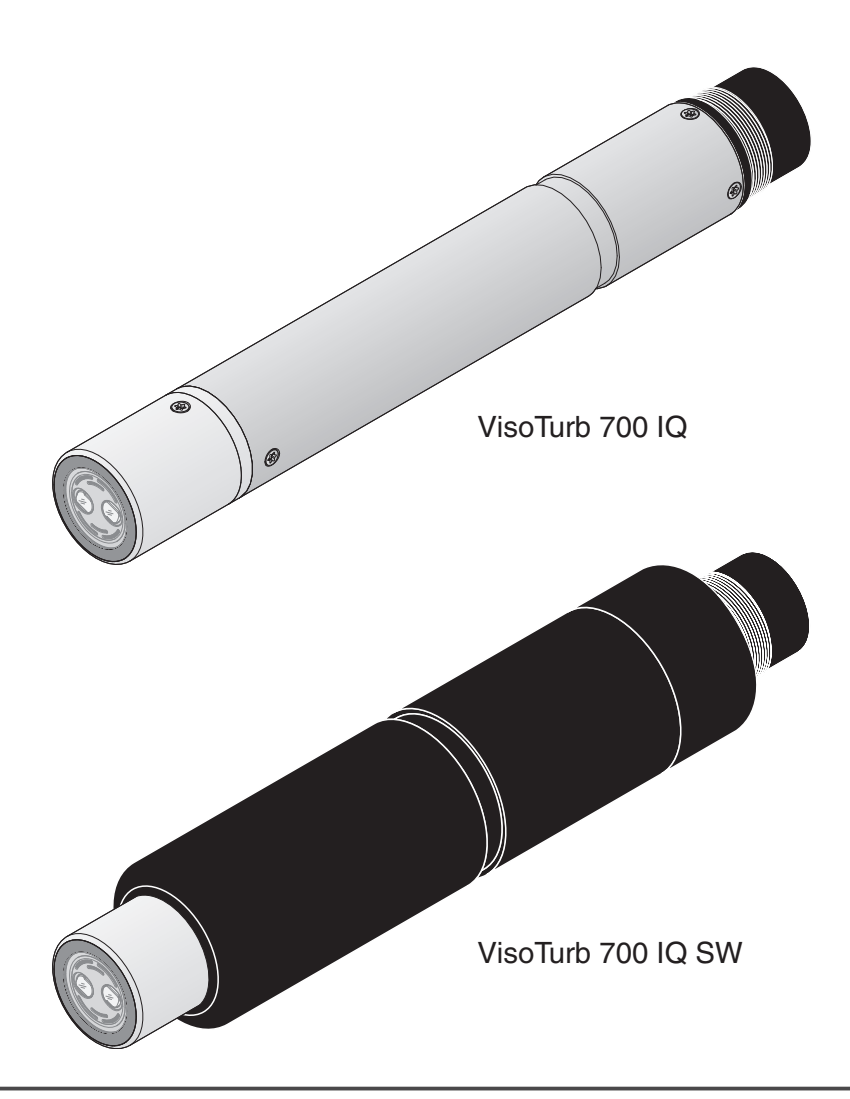

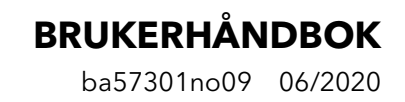

# VisoTurb<sup>®</sup> 700 IQ (SW)

### IQ SENSOR NET TURBIDITET / TOTALT SUSPENDERT FASTSTOFFSENSOR

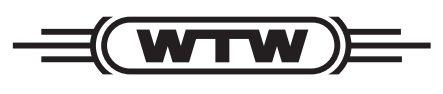

a xylem brand

Copyright

© 2020 Xylem Analytics Germany GmbH Trykt i Tyskland.

# VisoTurb<sup>®</sup> 700 IQ (SW) - Innhold

| 1 | Ove     | rsikt                                                                  | . 1-5      |  |  |  |  |  |
|---|---------|------------------------------------------------------------------------|------------|--|--|--|--|--|
|   | 1.1     | Slik bruker du denne bruksanvisningen for                              |            |  |  |  |  |  |
|   |         | komponenten1-                                                          |            |  |  |  |  |  |
|   | 1.2     | Strukturen til VisoTurb <sup>®</sup> 700 IQ (SW) turbiditetssensor 1-6 |            |  |  |  |  |  |
|   | 1.3     | Anbefalte bruksområder                                                 | 1-6        |  |  |  |  |  |
|   | 1.4     | Funksjoner av VisoTurb <sup>®</sup> 700 IQ (SW)                        |            |  |  |  |  |  |
| 2 | Sikk    | cerhet                                                                 | . 2-8      |  |  |  |  |  |
|   | 2.1     | Sikkerhetsinformasjon                                                  | 2-8        |  |  |  |  |  |
|   |         | 2.1.1 Sikkerhetsinformasjon i bruksanvisningen                         | 2-8        |  |  |  |  |  |
|   |         | 2.1.2 Sikkerhetsskilt på produktet                                     | 2-8        |  |  |  |  |  |
|   |         | 2.1.3 Ytterilgere dokumenter som gir                                   | ົ່ວວ       |  |  |  |  |  |
|   | <u></u> |                                                                        | 0-2        |  |  |  |  |  |
|   | 2.2     |                                                                        | 2-9<br>2_9 |  |  |  |  |  |
|   |         | 2.2.1 Autorisen bruk                                                   | 2-9<br>2-9 |  |  |  |  |  |
|   |         | 2.2.3   Uautorisert bruk                                               | 2-9        |  |  |  |  |  |
| 3 | laar    | nasettina                                                              | 3-10       |  |  |  |  |  |
|   | 3.1     |                                                                        | . 3-10     |  |  |  |  |  |
|   | 3.2     | Installasion                                                           | . 3-10     |  |  |  |  |  |
|   | 0.2     | 3.2.1 Generell informasion                                             | . 3-10     |  |  |  |  |  |
|   |         | 3.2.2 Flytretning                                                      | . 3-10     |  |  |  |  |  |
|   |         | 3.2.3 Sensorvinkel                                                     | . 3-11     |  |  |  |  |  |
|   |         | 3.2.4 Sensororientering                                                | . 3-11     |  |  |  |  |  |
|   |         | 3.2.5 Avstander fra grunn og vegger                                    | . 3-12     |  |  |  |  |  |
|   | 3.3     | Installasjonseksempler                                                 | . 3-13     |  |  |  |  |  |
|   |         | 3.3.1 Måling i åpent basseng eller kanal                               | ~          |  |  |  |  |  |
|   |         | (omrade > 100 FNU)                                                     | . 3-14     |  |  |  |  |  |
|   |         | 3.3.2 Maiing Len apen kanal<br>(rokkoviddo < 100 ENU)                  | 2 1/       |  |  |  |  |  |
|   |         | 3.3.3 Måling i rørledninger                                            | . 3-14     |  |  |  |  |  |
|   | 34      | laanakigring / beredskap for måling                                    | 3_18       |  |  |  |  |  |
|   | 0.4     | 3.4.1 Koble til sensoren                                               | . 3-18     |  |  |  |  |  |
|   |         | 3.4.2 Innstillingstabell for VisoTurb <sup>®</sup> 700 IQ (SW) .       | . 3-20     |  |  |  |  |  |
| 4 | Måli    | ing                                                                    | 4-23       |  |  |  |  |  |
|   | 4.1     | Måleoperasion                                                          | . 4-23     |  |  |  |  |  |
|   | 4.2     | Kalibrering                                                            | . 4-23     |  |  |  |  |  |

|   |      | <ul> <li>4.2.1 Generell informasjon</li></ul>  |
|---|------|------------------------------------------------|
| _ | ., . | suspendert tørrston (g/1755)                   |
| 5 | Ved  | likehold, rengjøring, tilbehør                 |
|   | 5.1  | Generell informasjon                           |
|   | 5.2  | Rengjøring av sensorakselen og safirskiven5-29 |
|   | 5.3  | Tilbehør                                       |
| 6 | Hva  | skal jeg gjøre hvis 6-31                       |
| 7 | Tek  | niske data                                     |
|   | 7.1  | Måleegenskaper7-33                             |
|   | 7.2  | Søknadsegenskaper7-34                          |
|   | 7.3  | Generell data                                  |
|   | 7.4  | Elektriske data7-36                            |
| 8 | List | er                                             |
|   | 8.1  | Forklaring av meldingene8-37                   |
|   |      | 8.1.1 Feilmeldinger8-37                        |
|   |      | 8.1.2 Informative meldinger8-38                |
|   | 8.2  | Statusinformasjon8-39                          |
|   |      |                                                |

# 1 Oversikt

1.1 Slik bruker du denne bruksanvisningen for komponenten

Strukturen til IQ SENSOR NETbruksanvisningen

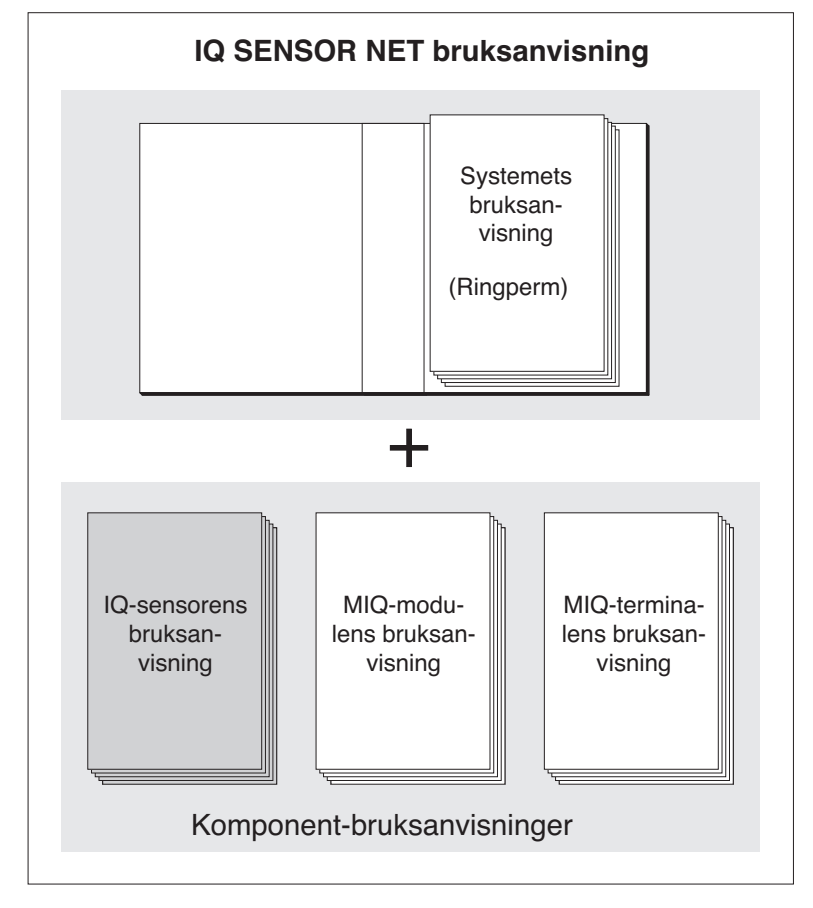

Fig: 1-1 Strukturen til IQ SENSOR NET -bruksanvisningen

IQ SENSOR NET-bruksanvisningen har en modulær struktur som IQ SENSOR NET selve systemet. Den består av en systembrukerhåndbok og bruksanvisninger for alle komponentene som brukes.

Arkiver denne bruksanvisningen for komponenten i ringpermen til systemets bruksanvisning.

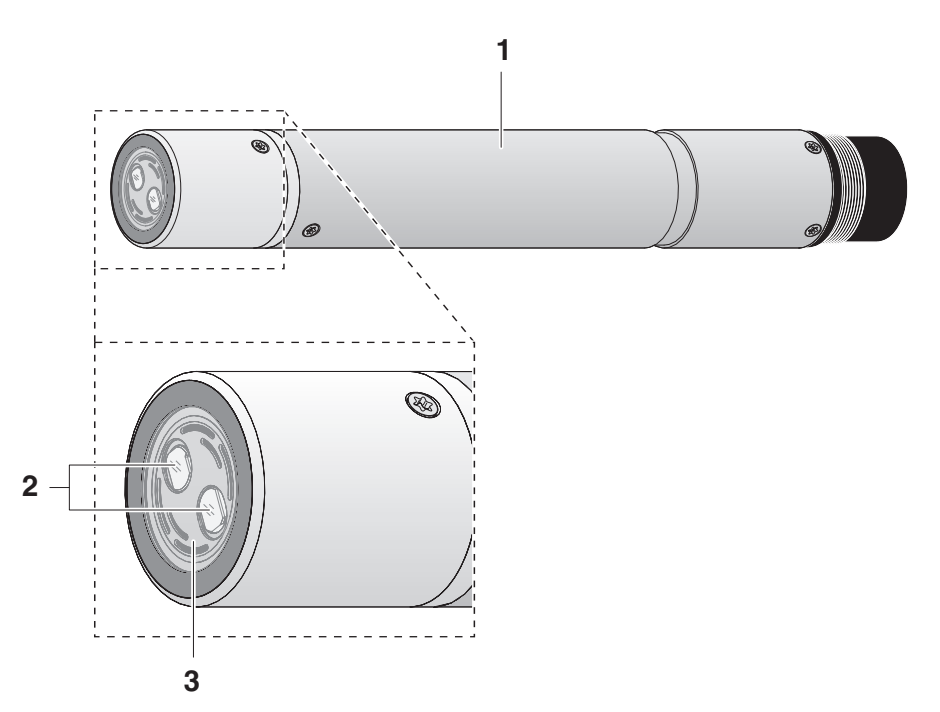

### 1.2 Strukturen til VisoTurb<sup>®</sup> 700 IQ (SW) turbiditetssensor

Fig: 1-2 Strukturen til (Eksempel: VisoTurb<sup>®</sup> 700 IQ (SW))-turbiditetssensor

| 1 | Aksel                              |
|---|------------------------------------|
| 2 | Tilkoblingshode                    |
| 3 | Optisk målevindu                   |
| 4 | Safirskive med ultralydrensesystem |

### 1.3 Anbefalte bruksområder

**VisoTurb<sup>®</sup> 700 IQ (SW)** Stasjonær måling av turbiditeten eller konsentrasjonen av suspenderte stoffer (total suspended solids - TSS) i vann/avløpsvannapplikasjoner.

VisoTurb<sup>®</sup> 700 IQ (SW) Stasjo SW

Stasjonære målinger i sjøvann og brakkvann, akvakultur.

De VisoTurb<sup>®</sup> 700 IQ (SW) er spesielt godt egnet for bruk i forurensede målemedier, f.eks. i avløpsrenseanlegg, takket være sin robuste konstruksjon og sitt effektive ultralydrensesystem. Det gir svært høy målenøyaktighet med lave vedlikeholdskostnader.

|                                      | 1.4                                                         | Funksjoner av VisoTurb <sup>®</sup> 700 IQ (SW)                                                                                                    |
|--------------------------------------|-------------------------------------------------------------|----------------------------------------------------------------------------------------------------|
| Turbiditetsmåling iht<br>EN ISO 7027 | Turbid<br>utføre:                                           | itetsmålingen i vandige medier med VisoTurb <sup>®</sup> 700 IQ (SW)<br>s nefelometrisk i henhold til EN ISO 7027.                                                                                                    |
| Måling av totalt<br>suspendert stoff | Turbid<br>bester<br>passe<br>en refe<br>turbidi             | itet/totalt suspendert tørrstoff-sensor kan også brukes til å<br>nme det totale suspenderte tørrstoffinnholdet i prøven. Den<br>nde korrelasjonen for den gitte applikasjonen kan bestemmes via<br>eransemåling. Etter denne justeringen konverteres<br>tetsverdien til konsentrasjonen av totalt suspendert stoff.                                       |
| Ultralyd rensesystem                 | Ultraly<br>måled<br>Ultraly<br>å prod<br>som e<br>tilfeller | drensesystemet sikrer lite vedlikehold og langsiktig pålitelig<br>rift.<br>dkilden integrert i sensoren begeistrer safirskiven på spissen for<br>usere vibrasjoner i ultralydområdet. Bevegelsen av overflaten<br>t resultat av dette forhindrer vekst av forurensning i nesten alle<br>og sikrer dermed pålitelige måleverdier under kontinuerlig drift. |
| AutoRange-funksjon                   | AutoR<br>den re<br>(0 - 40                                  | ange-funksjonen velger den optimale oppløsningen for<br>spektive måleverdien fra det enormt store måleområdet<br>100 FNU).                                                                                                    |
| SensCheck funksjon                   | Denne<br>kontin<br>som s<br>overvå                          | e overvåkingsfunksjonen som er integrert i sensoren brukes til<br>uerlig å kontrollere sensorfunksjonen og registrere eventuelle feil<br>kyldes målemediet. Riktig drift av ultralydrensesystemet<br>åkes også kontinuerlig.                                                                                                    |

# 2 Sikkerhet

### 2.1 Sikkerhetsinformasjon

### 2.1.1 Sikkerhetsinformasjon i bruksanvisningen

Denne bruksanvisningen gir viktig informasjon om sikker bruk av produktet. Les denne bruksanvisningen grundig og gjør deg kjent med produktet før du tar det i bruk eller arbeider med det. Bruksanvisningen må oppbevares i nærheten av produktet slik at du alltid kan finne den informasjonen du trenger.

Viktige sikkerhetsinstruksjoner er fremhevet i denne bruksanvisningen. De er indikert med varselsymbolet (trekanten) i venstre kolonne. Signalordet (f.eks. "FORSIKTIG") indikerer farenivået:

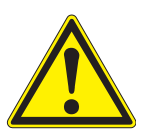

### ADVARSEL

indikerer en mulig farlig situasjon som kan føre til alvorlig (irreversibel) skade eller død dersom sikkerhetsinstruksen ikke følges.

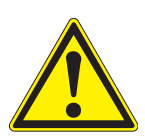

### FORSIKTIGHET

indikerer en mulig farlig situasjon som kan føre til lett (reversibel) skade dersom sikkerhetsinstruksen ikke følges.

### Merknad

indikerer en situasjon der varer kan bli skadet hvis de nevnte handlingene ikke blir iverksatt.

### 2.1.2 Sikkerhetsskilt på produktet

Legg merke til alle etiketter, informasjonsskilt og sikkerhetssymboler på produktet. Et varselsymbol (trekant) uten tekst refererer til sikkerhetsinformasjonen i denne bruksanvisningen.

### 2.1.3 Ytterligere dokumenter som gir sikkerhetsinformasjon

Følgende dokumenter gir tilleggsinformasjon som du bør ta hensyn til for din sikkerhet når du arbeider med målesystemet:

- Bruksanvisninger for andre komponenter i målesystemet (Strømforsyningsenheter, kontrollere, tilbehør)
- Sikkerhetsdatablad for kalibrerings- og vedlikeholdsutstyr (f.eks. rengjøringsløsninger).

### 2.2 Sikker drift

#### 2.2.1 Autorisert bruk

Den autoriserte bruken av VisoTurb<sup>®</sup> 700 IQ (SW) består av dens bruk som sensor i IQ SENSOR NET. Kun drift og drift av sensoren i henhold til instruksjonene og de tekniske spesifikasjonene gitt i denne bruksanvisningen er autorisert (se kapittel <\$paranum> TEKNISKE DATA). All annen bruk anses som uautorisert.

### 2.2.2 Krav til sikker drift

Legg merke til følgende punkter for sikker drift:

- Produktet må kun brukes i henhold til den autoriserte bruken spesifisert ovenfor.
- Produktet må kun forsynes med strøm fra de energikildene som er nevnt i denne bruksanvisningen.
- Produktet må kun brukes under miljøforholdene som er nevnt i denne bruksanvisningen.
- Produktet kan ikke åpnes.

### 2.2.3 Uautorisert bruk

Produktet må ikke tas i bruk dersom:

- den er synlig skadet (f.eks. etter å ha blitt transportert)
- den ble lagret under ugunstige forhold i en lengre periode (lagringsforhold, se kapittel <\$paranum> TEKNISKE DATA).

# 3 Igangsetting

### 3.1 Leveranseomfang

- VisoTurb<sup>®</sup> 700 IQ (SW)-sensor for turbiditet / totalt suspendert tørrstoff
- Sensoren er utstyrt med beskyttelseshetter
- Bruksanvisning

### 3.2 Installasjon

### 3.2.1 Generell informasjon

Måleprinsippet til VisoTurb<sup>®</sup> 700 IQ (SW) (optisk måling av spredt lys) stiller spesielle krav til målested og til installasjon av sensor.

I litt grumsete testprøver (< 100 FNU), penetrerer infrarødt lys testprøven dypt. Dermed kan målemiljøet ha en betydelig effekt på den viste måleverdien. Lys som reflekteres eller spres av bakken eller veggen kan treffe detektoren i sensoren og dermed simulere høyere turbiditet eller et økt nivå av totalt suspendert stoff. Direkte sollys kan lett forstyrre målingen.

Spredt lys kan i stor grad holdes unna målevinduene ved gunstig plassering av sensoren. Av denne grunn er den optimale installasjonsposisjonen spesielt viktig for måling av lave turbiditetsverdier.

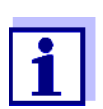

Hold alltid en avstand på minst 10 cm fra bakken og veggene.

Følgende faktorer påvirker målingen:

- Sensorens helning (se seksjon 3.2.3)
- Sensororientering rundt sin lengdeakse (se seksjon 3.2.4)
- Avstander fra bakken og veggene (se seksjon 3.2.5)
- Lyse, sterkt lysspredende flater i målekaret (f.eks. indre flater) eller i målemiljøet.
- Ugunstig geometri på målekaret eller ugunstig plassering av sensoren i målekaret.
- Luftbobler i testprøven
- Romlig nærhet av to optiske sensorer
- Meget sterkt omgivelseslys på målestedet, f.eks. direkte sollys i den åpne kanalen

### 3.2.2 Flytretning

Som en generell regel bør safirskiven plasseres tydelig mot strømmen i flytende medier (angrepsvinkel ca. 20 til 45°).

<u>Unntak:</u> Dersom det er store mengder fremmedlegemer med fibrøse eller store overflater, som for eksempel hår, snorer eller blader, kan det være en fordel å skråstille sensoren i strømningsretningen slik at safirskiven ikke vender mot strømmen.

### 3.2.3 Sensorvinkel

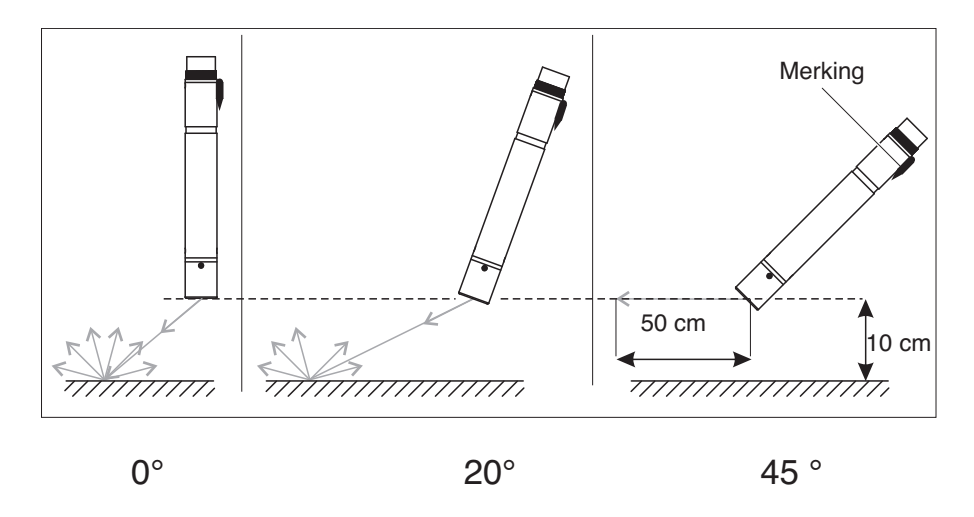

Rys. 3-1 Effekt av sensorvinkelen på spredning og refleksjon fra bakken og vegger

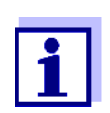

Ved en sensorvinkel på 45° og en minimumsavstand på 10 cm mot bakken og vegger (se avsnitt 3.2.5) er spredningen og refleksjonen lavest.

Ved en sensorvinkel på 45°, hold en minimumsavstand på 50 cm i retning av den infrarøde strålen.

### 3.2.4 Sensororientering

Sensoren har en markering (pilsymbol på skaftet eller limprik på plugghodet). Den infrarøde strålen kommer ut fra fronten av sensoren i en vinkel på 45 ° i retning motsatt markeringen.

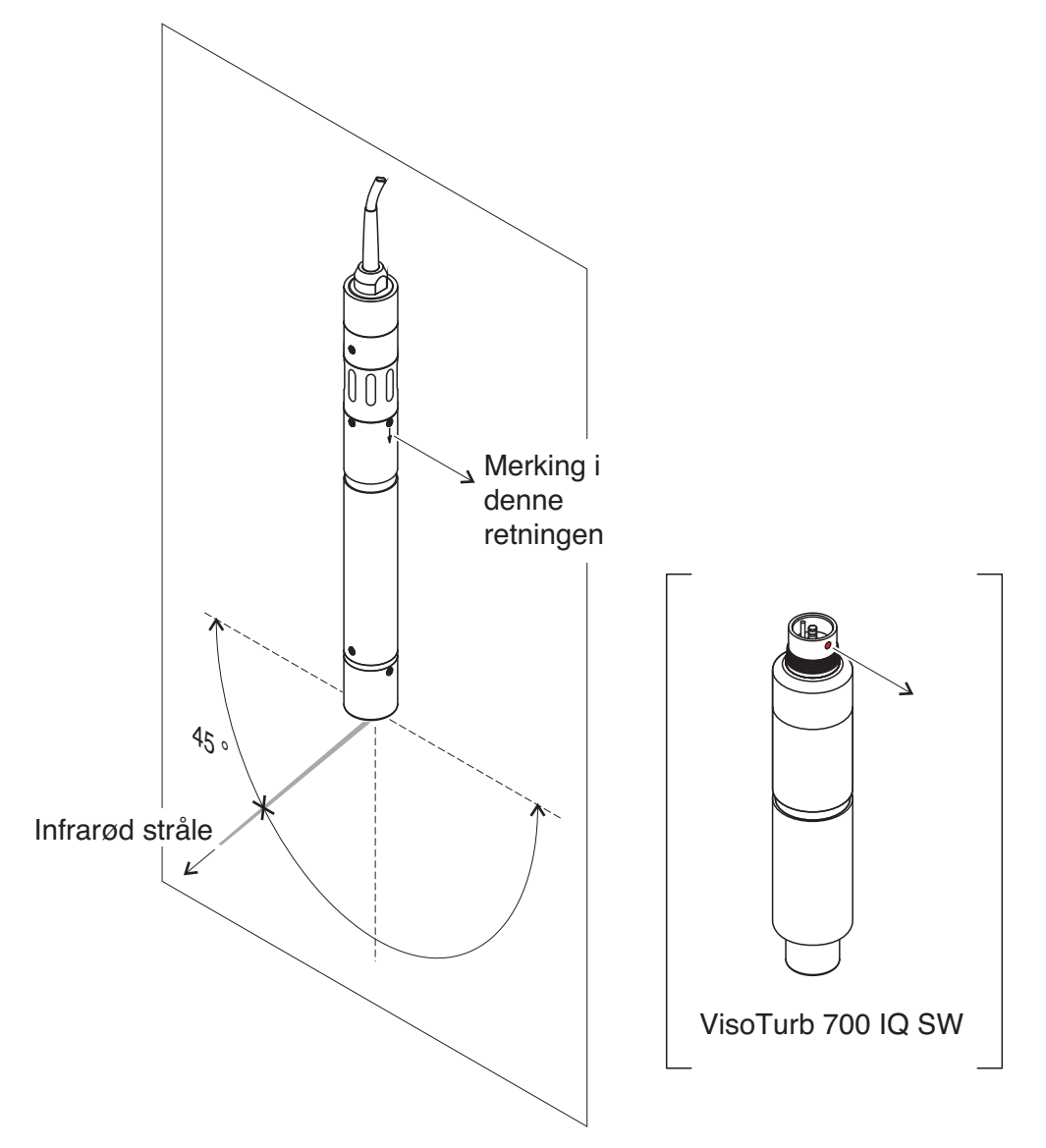

Rys. 3-2 Retning av den infrarøde strålen i forhold til markeringen

Innfallsvinkelen til bakken og veggene kan påvirkes ved å rotere sensoren rundt sin lengdeakse. Sensoren bør dreies slik at minst mulig lys som spres eller reflekteres av vegger eller bakken treffer målevinduet igjen.

### 3.2.5 Avstander fra grunn og vegger

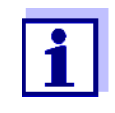

I tilfeller med lav turbiditet (< 100 FNU), kan effekten av målemiljøet simulere høyere turbiditet eller et økt nivå av totalt suspendert stoff. Effekten av målemiljøet kan reduseres ved å sikre optimale forhold (se seksjon 3.2.1).

Følgende grafikk angir minimumsavstandene til målevinduene til bakken eller veggene, som må overholdes. Effekten av avstandene på måleverdien ble bestemt for ulike veggmaterialer ved sensor plassert vertikalt på veggene i drikkevann (se tegning).

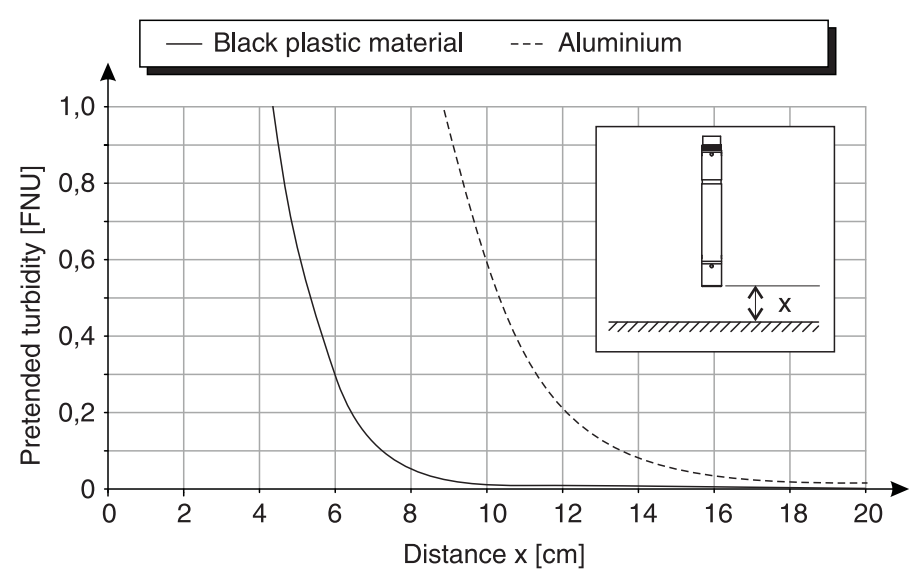

Rys. 3-3 Effekt av grunn- og veggavstander på turbiditetsmålingen

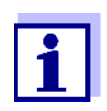

Ved lave grad av turbiditet skal det holdes en minimumsavstand på minst 10 cm fra bakken eller vegger.

Hvis en optimal installasjon ikke er mulig på grunn av de strukturelle forholdene på målestedet (f.eks. i trange rørledninger), kan effekten av målemiljøet kompenseres med en applikasjonsforskyvning (se seksjon 4.2.2).

### 3.3 Installasjonseksempler

Som en regel, VisoTurb<sup>®</sup> 700 IQ (SW) vil måle interferensfritt når spesifiserte avstander og vinkler etc. overholdes. Imidlertid kan forstyrrelser på målestedet (se seksjon 3.2.1) kan kreve spesielle tilpasninger av installasjonen.

### 3.3.1 Måling i åpent basseng eller kanal (område > 100 FNU)

Eksempel:<br/>Utløp avTurbiditetssensoren kan senkes ned i prøven ved hjelp av en<br/>pendelmonteringsenhet, f.eks. pendelmonteringsenhet EH/P 170, (vær<br/>oppmerksom på minimum nedsenkingsdybde).

Alternativt kan sensoren henges på en kjede (f.eks. med EH/F 170 svingmontering og EH/U 170-sensorholder). Pass på at sensoren ikke kan støte mot vegger eller hindringer.

### 3.3.2 Måling i en åpen kanal (rekkevidde < 100 FNU)

Eksempel: Utløp fra et renseanlegg (åpen kanal, veggmateriale: betong) I en åpen kanal kan sensoren senkes ned i prøven ved hjelp av en veggmontering, f.eks. EH/W 170-veggmontering, (vær oppmerksom på minimum nedsenkingsdybde).

- Beskytt målestedet og miljøet mot direkte sollys (solskjerm eller lignende)
- Monter sensoren stivt i kanalen. Vipp samtidig sensoren ca. 20 til 45° mot strømningsretningen.
- Installer sensoren slik at markeringen på sensoren peker mot utløpet av kanalen.

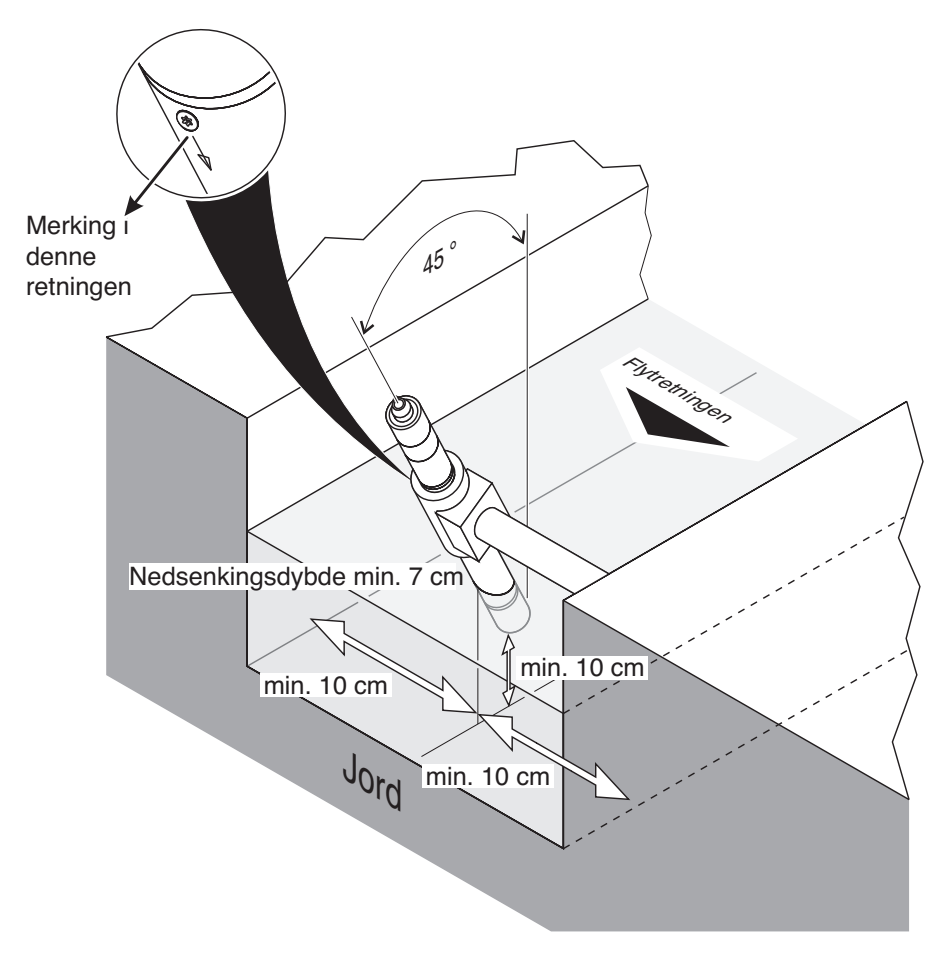

Rys. 3-4 Turbiditetssensor i åpen kanal med EH/W 170-festemontering for direkte veggmontering.

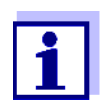

Interferenser på målestedet (se seksjon 3.2.1) kan kreve spesielle tilpasninger av installasjonen. For unntak fra strømningsretningen, se seksjon 3.2.2 FLYTRETNING.

### 3.3.3 Måling i rørledninger

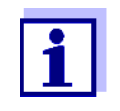

**Eksempel:** 

45° rørinstallasjon

I tilfeller med lav turbiditet (< 100 FNU), kan effekten av målemiljøet simulere høyere turbiditet eller et økt nivå av totalt suspendert stoff. Effekten av målemiljøet kan reduseres ved å sikre optimale forhold (se seksjon 3.2.1).

Hvis en optimal installasjon ikke er mulig på grunn av de strukturelle forholdene på målestedet (f.eks. i trange rørledninger), kan effektene av målemiljøet kompenseres med en applikasjonsoffset (se seksjon 4.2.2).

Dersom det oppstår avleiringer på rørveggene, bør påføringsforskyvningen gjentas med jevne mellomrom.

Røret skal være rett i en lengde på min. 50 cm utenfor installasjonsstedet. Vinklede eller koniske rør kan forårsake interferenseffekter ved lav turbiditet.

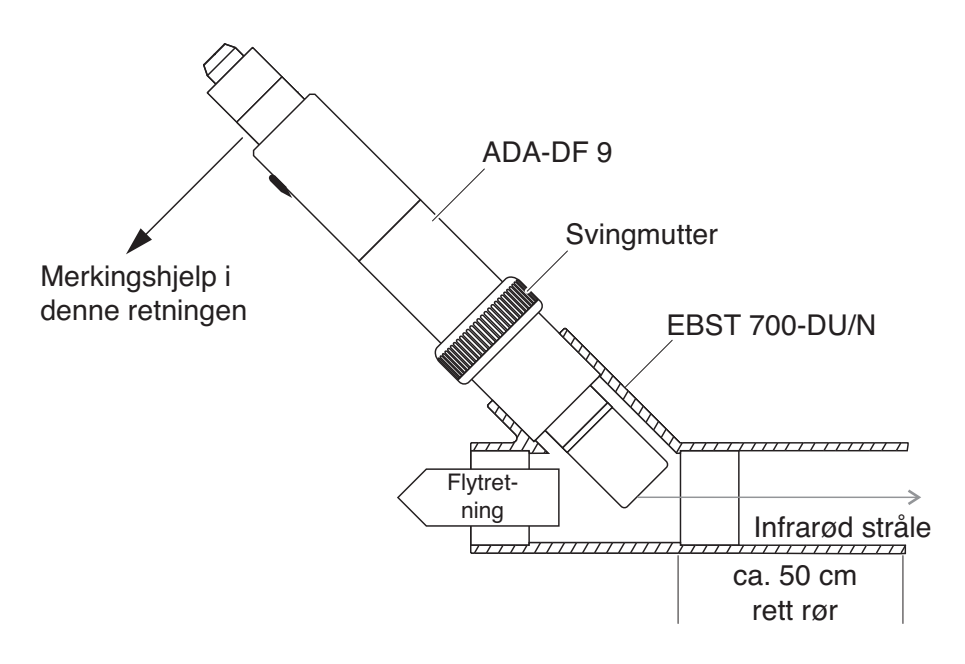

Rys. 3-5 Turbiditetssensor i røret ved hjelp av EBST 700-DU/N gjennomstrømningsadapter

Rys. 3-5 viser installasjonen med EBST 700-DU/N gjennomstrømningsadapter for installasjon i rett rørledning (DN 50). Den infrarøde strålen er parallell med rørledningens akse og peker i motsatt retning av strømningsretningen. Merkingen på sensoren peker mot rørledningen (se Rys. 3-5).

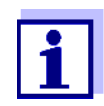

Interferenser på målestedet (se seksjon 3.2.1) kan kreve spesielle tilpasninger av installasjonen. For unntak fra strømningsretningen, se seksjon 3.2.2 FLYTRETNING.

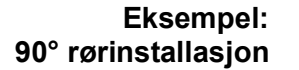

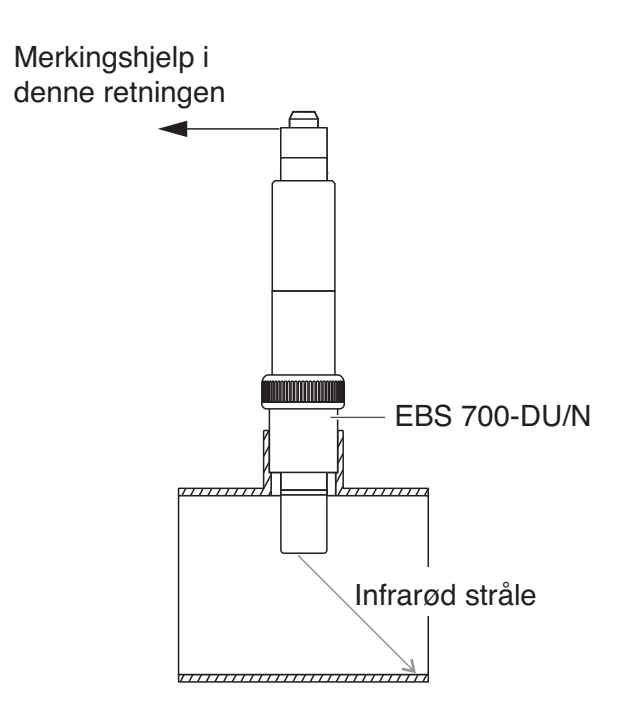

Rys. 3-6 Turbiditetssensor i røret (90 °)

Følgende punkter må overholdes for en rettvinklet installasjon i røret (Rys. 3-6):

- Roter sensoren slik at markeringen på sensoren peker i retning av røraksen
- Velg en posisjon som installasjonssted hvor rørdiameteren er så stor som mulig (se seksjon 3.2.5 AVSTANDER FRA GRUNN OG VEG-GER).
- Kontroller før måling om en påføringsforskyvning er nødvendig ved lavere turbiditetsverdier (se seksjon 4.2.2).

| Merkehjelp | 1 | Koble SACIQ (SW)-sensortilkoblingskabelen til<br>plugghodekontakten på sensoren og skru den fast (se<br>seksjon 3.4.1).             |
|------------|---|----------------------------------------------------------------------------------------------------|
|            | 2 | Fest et merkehjelpemiddel (klebende stripe eller lignende) til<br>beskyttelsesringen i samme posisjon som merkingen på<br>sensoren. |

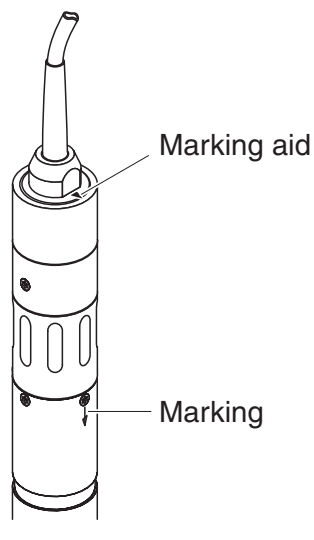

Rys. 3-7 Merkehjelp

3 Monter sensoren i gjennomstrømningsadapteren ved hjelp av ADA-DF 9-adapteren (se bruksanvisningen til adapteren). For å plassere koblingsringen riktig på EBST 700-DU/N, løsne den noe og plasser merkehjelpen som vist i Rys. 3-5. Stram deretter koblingsringen.

### 3.4 Igangkjøring / beredskap for måling

### 3.4.1 Koble til sensoren

TilkoblingskabelEn sensortilkoblingskabel av typen SACIQ eller SACIQ SW kreves for<br/>å koble til sensoren. Kabelen er tilgjengelig i forskjellige lengder.<br/>Sammenlignet med standardmodellen SACIQ, er SACIQ SW-<br/>sensortilkoblingskabelen optimalisert med hensyn til<br/>korrosjonsmotstand i sjøvann og brakkvann og tilpasset for bruk i<br/>forbindelse med VisoTurb<sup>®</sup> 700 IQ SW. Informasjon om dette og annet<br/>IQ SENSOR NET tilbehør er gitt i WTW katalog og på Internett.

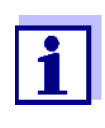

Hvordan du kobler sensortilkoblingskabelen til rekkeklemmen til en MIQ-modul er beskrevet i kapittel 3 INSTALLASJON av IQ SENSOR NET-bruksanvisningen for systemet.

# Er pluggforbindelsene tørre?

Før du kobler til sensoren og sensortilkoblingskabelen, sørg for at pluggforbindelsene er tørre. Hvis det kommer fukt inn i støpselforbindelsene, tørk først støpselforbindelsene (dutt dem tørre eller blås dem tørre med trykkluft).

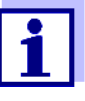

Ikke heng sensoren på sensortilkoblingskabelen. Bruk en sensorholder eller armatur. Informasjon om dette og annet IQ SENSOR NET tilbehør er gitt i WTW-katalogen og på Internett.

#### Koble sensoren til sensortilkoblingskabele n

| 1 | Ta beskyttelseshettene av pluggforbindelsene til sensoren og SACIQ (SW)-sensortilkoblingskabelen og oppbevar dem.                                                                                                    |
|---|----------------------------------------------------------------------------------------------------|
| 2 | Plugg kontakten til SACIQ (SW)-sensortilkoblingskabelen til<br>plugghodekontakten på sensoren. Roter samtidig<br>stikkontakten slik at pinnen i plugghodekontakten (1) klikker inn<br>i ett av de to hullene i kontakten. |
| 3 | Skru deretter koblingsringen (2) til sensortilkoblingskabelen på sensoren til stopp.                                                                                                    |

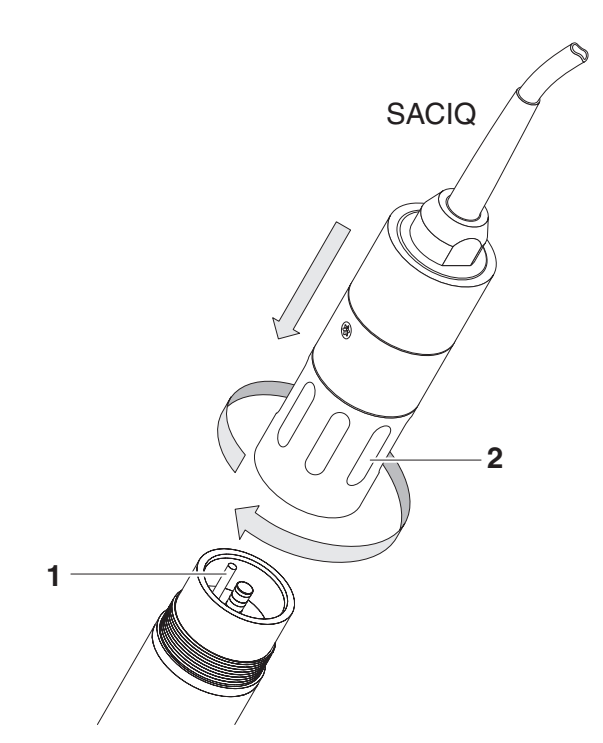

Rys. 3-8 Koble til sensoren

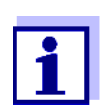

Sensoren er utstyrt med en langtidsstabil fabrikkkalibrering for turbiditetsmåling og er umiddelbart klar til å utføre målinger.

### 3.4.2 Innstillingstabell for VisoTurb<sup>®</sup> 700 IQ (SW)

**Utføre innstillinger** Ved hjelp av **<S>**, bytt fra måleverdivisningen til hovedmenyen for innstillingene. Naviger deretter til innstillingsmenyen (innstillingstabell) til sensoren.Den nøyaktige fremgangsmåten er gitt i den aktuelle IQ SENSOR NET-bruksanvisningen for systemet.

| Innstilling     | Utvalg/verdier | Forklaring                                                                                       |  |
|-----------------|----------------|--------------------------------------------------------------------------------------------------|--|
| Measuring mode  | ● FNU          | <ul> <li>Turbiditetsenhet Formazine</li> <li>Nefelometriske Enheter</li> </ul>                   |  |
|                 | ● NTU          | <ul> <li>Turbiditetsenhet Nefelometrisk Turbiditet</li> <li>Enheter</li> </ul>                   |  |
|                 | • TEF          | <ul> <li>Turbiditet Enhet Formazine</li> </ul>                                                   |  |
|                 | • mg/l SiO2    | <ul> <li>Konsentrasjon av SiO<sub>2</sub> i mg/l</li> </ul>                                      |  |
|                 | ● ppm SiO2     | <ul> <li>Konsentrasjon av SiO<sub>2</sub> i ppm</li> </ul>                                       |  |
|                 | ● g/l TSS      | <ul> <li>Kons. av totalt suspendert stoff i g/l<br/>(for Detaljer, se seksjon 4.2.2).</li> </ul> |  |
| Measuring range | AutoRange      | Måleområder for <i>FNU</i> -målemodus                                                            |  |
|                 | • 0 0.400 FNU  | (AutoBange = automatick omstilling av                                                            |  |
|                 | • 0 4.00 FNU   | måleområdet)                                                                                     |  |
|                 | • 0 40.0 FNU   |                                                                                                  |  |
|                 | • 0 400 FNU    |                                                                                                  |  |
|                 | • 0 4000 FNU   |                                                                                                  |  |
|                 | • AutoRange    | Måleområder for NTU-målemodus                                                                    |  |
|                 | • 0 0.400 NTU  | (AutoBange = automatisk omstilling av                                                            |  |
|                 | • 0 4.00 NTU   | måleområdet)                                                                                     |  |
|                 | • 0 40.0 NTU   |                                                                                                  |  |
|                 | • 0 400 NTU    |                                                                                                  |  |
|                 | • 0 4000 NTU   |                                                                                                  |  |
|                 | • AutoRange    | Måleområder for TEF-målemodus                                                                    |  |
|                 | • 0 0.400 TEF  | (AutoBange = automatisk omstilling av                                                            |  |
|                 | • 0 4.00 TEF   | måleområdet)                                                                                     |  |
|                 | • 0 40.0 TEF   |                                                                                                  |  |
|                 | • 0 400 TEF    |                                                                                                  |  |
|                 | • 0 4000 TEF   |                                                                                                  |  |

| Innstilling                                                     | Utvalg/verdier                                                                                                    | Forklaring                                                                                                    |  |  |
|-----------------------------------------------------------------|----------------------------------------------------------------------------------------------------|----------------------------------------------------------------------------------------------------|--|--|
|                                                                 | <ul> <li>AutoRange</li> <li>0 0.400 mg/l</li> <li>0 4.00 mg/l</li> <li>0 40.0 mg/l</li> <li>0 400 mg/l</li> <li>0 4000 mg/l</li> </ul>                                      | Måleområder for målemodus<br><i>mg/l SiO2</i><br>( <i>AutoRange</i> = automatisk omstilling av<br>måleområdet)                                                                                                    |  |  |
|                                                                 | <ul> <li>AutoRange</li> <li>0 0.400 ppm</li> <li>0 4.00 ppm</li> <li>0 40.0 ppm</li> <li>0 400 ppm</li> <li>0 400 ppm</li> <li>0 4000 ppm</li> </ul>                        | Måleområder for målemodus <i>ppm SiO2</i><br>( <i>AutoRange</i> = automatisk omstilling av<br>måleområdet)                                                                                                    |  |  |
|                                                                 | <ul> <li>AutoRange</li> <li>0 0.400 mg/l</li> <li>0 4.00 mg/l</li> <li>0 40.0 mg/l</li> <li>0 400 mg/l</li> <li>0 4.00 g/l</li> <li>0 400 g/l</li> <li>0 400 g/l</li> </ul> | Måleområder for målemodus<br><i>g/I TSS</i><br>( <i>AutoRange</i> = automatisk omstilling av<br>måleområdet)                                                                                                    |  |  |
| TSS range<br>TSS value<br>Turbiditetsområde<br>Turbiditetsverdi | -                                                                                                    | Justeringsverdier fra referansemålingen for<br>å bestemme mengden av totalt suspendert<br>stoff. Vises bare hvis <i>g/I TSS</i> målemodus ble<br>valgt (for detaljer, se seksjon 4.2.2).                                                                                                    |  |  |
| Signal averaging                                                | 1 600 sek                                                                                                    | Responstid for signalfilteret.<br>Avhengig av prøvematrisen kan målte<br>verdier variere mer eller mindre sterkt (f.eks.<br>på grunn av fremmedlegemer eller<br>luftbobler).<br>Signalfilteret reduserer variasjonsgrensene<br>for den målte verdien. Signalfilteret er preget<br>av signalgjennomsnittstiden. Dette er tiden<br>etter<br>hvor 90 % av en signalendring vises. |  |  |

| Innstilling              | Utvalg/verdier                                                            | Forklaring                                                                                                    |
|--------------------------|---------------------------------------------------------------------------|----------------------------------------------------------------------------------------------------|
| Application offset       | -20.00 +20.00<br>(enheter avhenger<br>av målemodus)                       | Korrigeringsverdi for kompensasjon av<br>miljøavhengige forstyrrelser. Verdien legges<br>til den målte verdien (for detaljer, se<br>seksjon 4.2.2). |
| UICleaning/<br>SensCheck | On / On<br>Off / On<br>Pulse / On<br>On / Off<br>Off / Off<br>Pulse / Off | Slå på eller av ultralydrengjøring og<br>SensCheck-funksjonen ( <i>Pulse</i> =<br>pulsoperasjon).                                                   |
| Save and quit            |                                                                           | Innstillingene lagres.<br>Displayet skifter til neste høyere nivå.                                                                                  |
| Quit                     |                                                                           | Innstillingene lagres ikke.<br>Displayet skifter til neste høyere nivå.                                                                             |

### 4 Måling

Turbiditetsmålingen i vandige medier med VisoTurb<sup>®</sup> 700 IQ (SW) utføres nefelometrisk i henhold til EN ISO 7027.

Turbiditet/totalt suspendert tørrstoff-sensor kan også brukes til å bestemme det totale suspenderte tørrstoffinnholdet i prøven. Den passende korrelasjonen for den gitte applikasjonen kan bestemmes via en referansemåling. Etter denne justeringen konverteres turbiditetsverdien til konsentrasjonen av totalt suspendert stoff.

### 4.1 Måleoperasjon

| 1 | Senk sensoren ned i prøven.                            |
|---|--------------------------------------------------------|
| 2 | Les den målte verdien på terminalen til IQ SENSOR NET. |

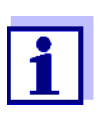

Store forskjeller mellom temperaturen på sensoren og prøven kan forfalske måleresultatet. Derfor, som en forholdsregel under igangkjøring, vent i 15 minutter før du bruker den målte verdien.

Tillatt temperatur på målemediet er 0 ... 60 °C Ultralydrensesystemet slår seg av automatisk hvis temperaturen på målemediet er over 40 °C. Når temperaturen synker under 40 °C, slår den seg på igjen. Utkobling over 40 °C forhindrer overoppheting, for eksempel hvis minimum nedsenkingsdybde til sensoren ikke opprettholdes.

### 4.2 Kalibrering

### 4.2.1 Generell informasjon

Hvorfor kalibrere?

Følgende faktorer kan endre seg over tid og påvirke måleresultatene:

- de optiske egenskapene, f.eks. g. farge og partikkelstørrelse, og tettheten til målemediet (f.eks. avhengig av årstiden)
- forholdene på målestedet (f.eks. på grunn av voksende avleiringer på bakken og vegger)

Effekten av målemiljøet kan reduseres med sikre de optimale forholdene (se seksjon 3.2.1) og kan kompenseres med en applikasjonskompensasjon (se seksjon 4.2.2).

For målinger av totalt suspendert stoff er det alltid nødvendig med en brukerkalibrering (se seksjon 4.2.3).

Når skal man kalibrere? En ny brukerkalibrering er nødvendig hvis det er endringer i egenskapene til målemediet eller endringer i miljøet på målestedet. Verdier for brukerkalibreringen som er lagt inn lagres i kontrolleren og tilordnes dermed målestedet (ikke til sensoren). Derfor, hvis sensoren byttes, er ingen ny brukerkalibrering nødvendig. Hvordan utføres en Det faktiske nivået av totalt suspendert stoff i målemediet ditt kalibrering? bestemmes av en referansemåling (f.eks. gravimetrisk i henhold til DIN 38414). Hvis referansemålingene ikke avviker fra den optisk bestemte måleverdien til VisoTurb<sup>®</sup> 700 IQ (SW), sensoren er allerede optimalt tilpasset målesituasjonen. Hvis referansemålingene avviker fra den optisk bestemte måleverdien til VisoTurb<sup>®</sup> 700 IQ (SW), fortsett som følger: Optimaliser forholdene på målestedet (se seksjon 3.2.1) • Utfør en brukerkalibrering (se seksjon 4.2.3) hvis du måler det totale suspenderte stoffet. Utfør en applikasjonskompensasjon (se seksjon 4.2.2), dersom målemiljøet påvirker de målte verdiene 4.2.2 Søknadsoffset Ved en optimal installasjon (tilstrekkelig avstand til veggene, vegger laget av mørkt materiale) er effekten av målemiljøet ubetydelig liten. Hvis en optimal installasjon ikke er gjennomførbar på grunn av lokale forhold, kan interferenseffekter kompenseres med en målt verdikorreksjon. Avhengig av testprøven kan de optiske egenskapene til den indre overflaten av fartøyet endre seg sterkt over tid (biologiske filmer, kalkavleiringer). Dette kan påvirke turbiditetsmålingen. Gjenta påføringsforskyvningen fra tid til annen, også for å sjekke effekten av overflatene hvis det er mistanke om for høye turbiditetsverdier. **Bestemme** Bestemmelsen av korreksjonsverdien kan utføres med vanlig korreksjonsverdien drikkevann. To målinger utføres: Måling i et miljø som er så ideelt som mulig (referanseverdi). 1. Måling i selve målemiljøet. 2.

Korreksjonsverdien beregnes fra de to målingene som følger (korreksjonsverdien er vanligvis negativ):

Korreksjonsverdi = turbiditetsverdi (ideell) - turbiditetsverdi (reell)

### Angi korreksjonsverdien for målingen

Ideelt målemiljø

Korreksjonsverdien legges inn i innstillingstabellen til turbiditetssensoren i *Application offset* felt (se seksjon 3.4.2).

Et ideelt målemiljø for applikasjonsoffset kan settes opp med følgende enkle tilbehør:

- Bøtte laget av sort plast, med en kapasitet på minst 10 l
- Holdeanordning for sensoren, f.eks. g. laboratoriestand
- Skyggelegging mot direkte sollys (papp eller lignende).

Plasser sensoren som vist i følgende diagram:

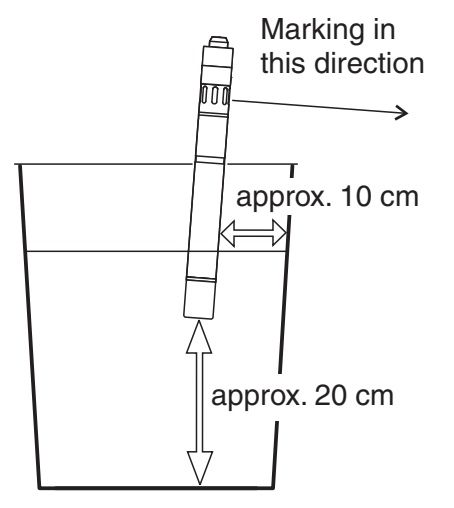

Rys. 4-1 Ideelt målemiljø for applikasjonsoffset

# 4.2.3 Brukerkalibrering for måling av totalt suspendert tørrstoff (*g/l TSS*)

Turbiditetsverdiene for målingen av totalt suspendert faststoff omregnes til FNU-enheter for konsentrasjonen av tørrstoff. De *g/l TSS* målemodus viser turbiditetsverdien som en sekundær målt verdi i FNU.

Korrelasjonen mellom FNU-enhetene og konsentrasjonen av tørrstoff oppnås via en brukerkalibrering. På tidspunktet for brukerkalibreringen bør testprøven være i en tilstand som er representativ for den senere målingen (type og mengde totalt suspendert stoff, farge, osv.). Resultatene av brukerkalibreringen legges inn manuelt i innstillingstabellen til VisoTurb<sup>®</sup> 700 IQ (SW) (se seksjon 3.4.2).

# Innstilling for måling av totalt suspendert stoff

| 1  | Sett sensoren i måleposisjon.                                                                                                    |
|----|----------------------------------------------------------------------------------------------------|
| 2  | l innstillingstabellen til turbiditetssensoren velger du <i>g/l TSS</i><br>målemodus og <i>AutoRange</i> måleområde (se seksjon 3.4.2).                      |
| 3  | Bytt til måleverdivisningen med <b><m></m></b> .                                                                                                    |
| 4  | Når den målte verdien er stabil, les og registrer FNU-verdien<br>(sekundær målt verdi).                                                                      |
| 5  | Ta om mulig prøve samtidig med turbiditetsmålingen og om mulig direkte ved målevinduene.                                                                     |
| 6  | Bestem og noter konsentrasjonen av totalt suspendert stoff i<br>prøven i henhold til en referanseprosedyre (f.eks. gravimetrisk<br>i henhold til DIN 38414). |
| 7  | Bytt til innstillingstabellen til turbiditetssensoren.                                                                                                    |
| 8  | Velg verdiområdet for det totale innholdet av suspendert tørrstoff bestemt under referansemålingen i <i>TSS range</i> felt.                                  |
| 9  | Velg verdiområdet for turbiditeten bestemt under referansemålingen i <i>Turbidity range</i> felt.                                                            |
| 10 | Angi verdiene for konsentrasjonen av totalt suspendert stoff og turbiditet oppnådd fra referansemålingen.                                                    |

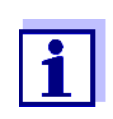

For å måle de faste stoffene, begge verdiene for referansemålingen (totalt suspendert tørrstoffinnhold <u>og</u> den tilsvarende turbiditetsverdien) må angis. Følgende tabell viser mulige innstillinger:

| Innstilling      | Utvalg/verdier                                                                                                    |                                                                                                    | Forklaring                                                                                                    |  |
|------------------|----------------------------------------------------------------------------------------------------|----------------------------------------------------------------------------------------------------|----------------------------------------------------------------------------------------------------|--|
| TSS range        | <ul> <li>0 0.40</li> <li>0 4.00</li> <li>0 400</li> <li>0 400</li> <li>0 4.00</li> <li>0 4.00</li> <li>0 400</li> <li>0 400</li> </ul> | 00 mg/l<br>0 mg/l<br>0 mg/l<br>0 g/l<br>0 g/l<br>0 g/l                                                                                                    | <ul> <li>Område for å angi det totale innholdet av suspendert stoff. Innstillingsområdet er delt inn fordi det er så stort.</li> <li>Velg det minste mulige området for å legge inn verdien i <i>TSS value</i> felt så nøyaktig som mulig.</li> <li><u>Eksempel:</u><br/>Konsentrasjon av totalt suspendert tørrstoff = 35,76 mg/l</li> <li>Minste mulige innstillingsområde:<br/>0 40.0 mg/l.</li> <li>Oppføring i feltet <i>TSS value</i>:</li> </ul> |  |
| TSS value        |                                                                                                    |                                                                                                    | Konsentrasjon av totalt suspendert stoff i<br><i>g/l TSS</i> bestemt ved hjelp av<br>referanseprosedyren. Inndatapresisjonen<br>avhenger av innstillingen i feltet <i>TSS range</i> .                                                                                                    |  |
| Turbidity range  | <ul> <li>0 0.40</li> <li>0 4.00</li> <li>0 400</li> <li>0 400</li> <li>0 400</li> </ul>                                                | 00 FNU<br>0 FNU<br>0 FNU<br>0 FNU<br>00 FNU                                                                                                    | <ul> <li>Område for inntasting av turbiditetsverdien.</li> <li>Velg det minste mulige området for å angi<br/>turbiditetsverdien i <i>Turbiditetsverdi</i> felt så<br/>nøyaktig som mulig.</li> <li><u>Eksempel:</u><br/>Avlesning av turbiditetsverdi = 38,2 FNU <ul> <li>Minste mulige innstillingsområde:</li> <li><i>0 40.0 FNU</i>.</li> </ul> </li> <li>Inngang i <i>Turbiditetsverdi</i> felt:<br/>38.2 FNU</li> </ul>                            |  |
| Turbiditetsverdi |                                                                                                    |                                                                                                    | Turbiditetsverdi slik den ble bestemt med<br>turbiditetssensoren. Inndatapresisjonen<br>avhenger av innstillingen i feltet<br><i>Turbidity range</i> .                                                                                                    |  |
|                  | 11 Gjør<br>dem                                                                                                    | sensorinnst<br>med <b><ok></ok></b>                                                                                                    | tillingene med <▲▼◀▶> og bekrefte hver av                                                                                                    |  |
|                  | 12 Ved I<br>og be<br>sense<br>suspe                                                                                                    | Ved hjelp av <▲▼◀▶>, velg menyelementet <i>Save and quit</i> og bekrefte med <b><ok< b="">&gt;. De nye innstillingene lagres i sensoren. Turbiditetssensoren er kalibrert for måling av totalt suspendert stoff.</ok<></b> |                                                                                                    |  |

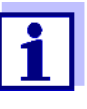

Den totale målingen av suspendert stoff er enda mer presis, jo bedre den nåværende statusen til prøven tilsvarer statusen på tidspunktet for brukerkalibreringen. Hvis det er en grunnleggende endring av egenskapene til prøven, kan en ny brukerkalibrering være nødvendig.

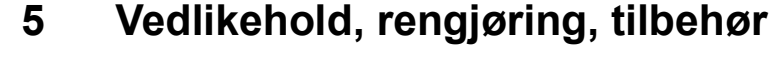

5.1 Generell informasjon

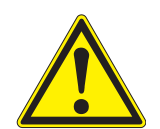

### FORSIKTIGHET

Kontakt med prøven kan føre til fare for brukeren! Avhengig av type prøve må det iverksettes egnede vernetiltak (verneklær, vernebriller osv.).

VisoTurb<sup>®</sup> 700 IQ (SW)-sensoren krever vanligvis ikke vedlikehold. Det kontinuerlige ultralydsystemet forhindrer akkumulering av forurensning i nesten alle tilfeller.

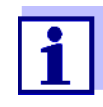

Vi anbefaler å rengjøre skaftet og safirskiven hvis sensoren har vært i prøven i en ikke-operativ tilstand over lengre tid.

### 5.2 Rengjøring av sensorakselen og safirskiven

Ved normal drift (f.eks. kommunalt avløpsvann) anbefales rengjøring:

- hvis det er noen forurensning (i henhold til visuell kontroll)
- hvis sensoren ikke var i drift over lengre tid, men var nedsenket i målemediet
- hvis de målte verdiene mistenkes for å være feil (vanligvis for lave)
- hvis SensCheck-meldingen vises i loggboken

| Rengjøringsmidler | Forurensning                                                | Rengjøringsmidler                                                        |
|-------------------|-------------------------------------------------------------|--------------------------------------------------------------------------|
|                   | Slurry og løst vedhengende skitt<br>eller biologiske filmer | Myk klut eller myk børste, varmt<br>vann fra springen med<br>vaskemiddel |
|                   | Salt og/eller kalkavleiringer                               | Eddiksyre (volumprosent = 20<br>%), myk klut eller myk svamp             |

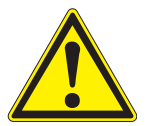

### FORSIKTIGHET

Eddiksyre irriterer øynene og huden. Ved håndtering av eddiksyre, bruk alltid vernehansker og vernebriller.

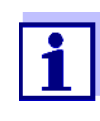

Vi anbefaler ikke å skru av sensoren fra sensortilkoblingskabelen ved rengjøring av sensorakselen og membranen. Ellers kan det komme fukt og/eller smuss inn i støpselet hvor det kan forårsake kontaktproblemer. Hvis du ønsker å koble sensoren fra sensortilkoblingskabelen, vær oppmerksom på følgende punkter:

- Før du kobler sensoren fra SACIQ (SW) sensortilkoblingskabelen, fjern eventuelle større forurensninger fra sensoren, spesielt i området for pluggtilkoblingen (børst den av i en bøtte med vann fra springen, vask den av med en slange eller tørk av det av med en klut).
- Skru ut sensoren fra SACIQ (SW) sensortilkoblingskabelen.
- Plasser en beskyttelseshette på kontakten på sensorplugghodet og på SACIQ (SW) sensortilkoblingskabelen hver gang, slik at ingen fuktighet eller smuss kan komme inn på kontaktflatene.
- I et korrosivt miljø lukker du kontakten til sensortilkoblingskabelen (mens den er tørr) med det skruede støvdekselet SACIQ-Plug for å beskytte de elektriske kontaktene mot korrosjon. Støvdekselet er tilgjengelig som tilbehør (se seksjon 5.3 TILBEHØR). Den er inkludert i standard leveringsomfang til SACIQ SW-sensortilkoblingskabel.

#### Merknad

Sensoren varmes opp under drift i friluft. Følgelig kan forurensning samle seg i nærheten av målevinduet på grunn av fordampning av væske. Unngå derfor langvarig drift i friluft.

#### Rengjør

| 1     | Trekk sensoren ut av prøven.                                                                                                    |
|-------|----------------------------------------------------------------------------------------------------|
| 2     | Fjern eventuell grov forurensning fra sensoren (ved å børste<br>den av i en bøtte med vann fra springen, spraye den av med<br>en slange eller tørke av med en klut). |
| 3     | Rengjør sensorakselen og safirskiven som spesifisert i avsnittet RENGJØRINGSMIDLER, side 29.                                                                         |
| <br>4 | Skyll den deretter grundig med vann fra springen.                                                                                                    |

### 5.3 Tilbehør

| Beskrivelse                                 | Modell      | Best.nr. |
|---------------------------------------------|-------------|----------|
| Skrubar plugg for<br>sensortilkoblingskabel | SACIQ-plugg | 1480     |

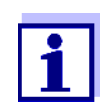

Informasjon om annet IQ-SENSORNETTILBEHØR er gitt i WTW-katalogen og på Internett.

# 6 Hva skal jeg gjøre hvis ...

| Sensoren slår seg                         | Årsak                                                                                                    | Løsning                                                                                                    |
|-------------------------------------------|----------------------------------------------------------------------------------------------------|----------------------------------------------------------------------------------------------------|
| med jevne mellomrom<br>etter igangsetting | <ul> <li>Den tilgjengelige kraften er<br/>tilstrekkelig for initialisering av<br/>sensoren, men ikke for driften<br/>av rensesystemet. Så snart<br/>rengjøringssystemet er slått<br/>på, avbrytes kommunikasjonen<br/>med kontrolleren.</li> </ul> | <ul> <li>Installer en annen<br/>strømforsyningsmodul så<br/>nært som mulig til<br/>VisoTurb<sup>®</sup> 700 IQ (SW)</li> </ul> |
| Mekanisk skade på                         | Årsak                                                                                                    | Løsning                                                                                                    |
| Sensoren                                  |                                                                                                    | Returner sensoren                                                                                                    |
| Viening ov OEI                            | 8 .                                                                                                    | I                                                                                                    |
| visning av OFL                            | Arsak                                                                                                    | Løsning                                                                                                    |
|                                           | Måleområde overskredet                                                                                                    | Se loggbok                                                                                                    |
| Visning av ""                             | Årsak                                                                                                    | Løsning                                                                                                    |
| -                                         | Målt verdi ugyldig                                                                                                    | Se loggbok                                                                                                    |
|                                           |                                                                                                    | I                                                                                                    |
| Målte verdier svinger<br>kraftig          | Årsak                                                                                                    | Løsning                                                                                                    |
| Klaitig                                   | Gassbobler i mediet er foran<br>safirskiven                                                                                                    | Kontroller monteringsposisjonen<br>til sensoren (se seksjon 3.2 og<br>seksjon 3.3)                                             |
|                                           | Signalgjennomsnittstiden er for kort for lave verdier av turbiditet                                                                                                    | Øk signalgjennomsnittstiden                                                                                                    |
| Målte verdier for lave                    | Årsak                                                                                                    | Løsning                                                                                                    |
|                                           | Safirskive forurenset                                                                                                    | Rengjør safirskiven (se<br>seksjon 5.2)                                                                                        |

| Målte verdier for høye | Årsak                                       | Løsning                                                                                                    |
|------------------------|---------------------------------------------|----------------------------------------------------------------------------------------------------|
|                        | Gassbobler i mediet er foran<br>safirskiven | Kontroller monteringsposisjonen<br>til sensoren (se seksjon 3.2 og<br>seksjon 3.3)                                                   |
|                        | Lysspredning på veggene                     | <ul> <li>Kontroller<br/>monteringsposisjonen til<br/>sensoren (se seksjon 3.2 og<br/>seksjon 3.3)</li> </ul>                         |
|                        |                                             | <ul> <li>Om nødvendig, kompenser<br/>for effekter som ikke kan<br/>fjernes ved hjelp av<br/>applikasjonsoffset-funksjonen</li> </ul> |

| Målt verdi blinker | Årsak                            | Løsning                                                                                                    |
|--------------------|----------------------------------|----------------------------------------------------------------------------------------------------|
|                    | Vedlikeholdstilstand er slått på | <ul> <li>Hvis vedlikeholdstilstanden<br/>ble aktivert manuelt (f.eks.<br/>ved å trykke på &lt;<b>C</b>&gt; nøkkel):<br/>Slå av vedlikeholdstilstanden<br/>manuelt i menyen <i>Ekran/</i><br/><i>Opcje</i> (se IQ SENSOR NET<br/>bruksanvisning for systemet)</li> <li>Hvis vedlikeholdstilstanden<br/>ble slått på automatisk (f.eks.<br/>av rengjøringssystemet):<br/>Vedlikeholdstilstanden vil bli<br/>avsluttet automatisk</li> </ul> |

### 7 Tekniske data

### 7.1 Måleegenskaper

Måleprinsipp Fremgangsmåte for måling av spredt lys i henhold til EN ISO 7027 (DIN EN 27027 eller ISO 7027):

- 90° målevinkel
- Måling i formazin nefelometriske enheter, FNU

| Måleområder og<br>oppløsninger | Målemodus             | Måleområder                                                                                      | Oppløsning                                                                    |
|--------------------------------|-----------------------|--------------------------------------------------------------------------------------------------|-------------------------------------------------------------------------------|
|                                | FNU, NTU, TEF         | 0 0,400<br>0 4,00<br>0 40,0<br>0 400<br>0 4000                                                   | 0,001<br>0,01<br>0,1<br>1<br>1                                                |
|                                | mg/l SiO <sub>2</sub> | 0 0,400<br>0 4,00<br>0 40,0<br>0 400<br>0 4000                                                   | 0,001<br>0,01<br>0,1<br>1<br>1                                                |
|                                | ppm SiO <sub>2</sub>  | 0 0,400<br>0 4,00<br>0 40,0<br>0 400<br>0 4000                                                   | 0,001<br>0,01<br>0,1<br>1<br>1                                                |
|                                | TSS                   | 0 0.400 mg/l<br>0 4.00 mg/l<br>0 40.0 mg/l<br>0 400 mg/l<br>0 400 g/l<br>0 40.0 g/l<br>0 400 g/l | 0,001 mg/l<br>0,01 mg/L<br>0,1 mg/l<br>1 mg/L<br>0,01 g/L<br>0,1 g/l<br>1 g/l |

| Nøyaktighet | Prosessvariasjonskoeffisient i<br>henhold til DIN 38402 del 51                                          | < 1 % i området til 2000 FNU       |
|-------------|----------------------------------------------------------------------------------------------------|------------------------------------|
|             | Repeterbarhetsgrense eller<br>repeterbarhet i henhold til<br>henholdsvis DIN ISO 5725 eller<br>DIN 1319 | < 0.015 % eller<br>min. 0,006 FNU. |

### 7.2 Søknadsegenskaper

| Tillatt<br>temperaturområde         | Målemedium                                                                                    | 0 °C + 60 °C (32 140 °F)<br>Drift med ultralydrensesystem<br>mulig opp til 40 °C<br><u>Merk:</u> Ultralydrensesystemet<br>slår seg automatisk av og på<br>igjen. Utkobling over 40 °C<br>forhindrer overoppheting, for<br>eksempel hvis minimum<br>nedsenkingsdybde til sensoren<br>ikke opprettholdes. |
|-------------------------------------|-----------------------------------------------------------------------------------------------|----------------------------------------------------------------------------------------------------|
|                                     | Lagring/transport                                                                             | -5 °C + 65 °C (23 149 °F)                                                                                                    |
| Tillatt pH-område for<br>målemediet | 4 12                                                                                          |                                                                                                    |
| Trykkmotstand                       | Sensor med tilkoblet SACIQ (SW) sensortilkoblingskabel:                                       |                                                                                                    |
|                                     | Maks. tillatt overtrykk                                                                       | 10 <sup>6</sup> Pa (10 bar)                                                                                                    |
|                                     | Maks. tillatt undertrykk                                                                      | For kort tid 5 x 10 <sup>4</sup> Pa (0,5 bar)                                                                                                    |
|                                     | Sensoren oppfyller alle krav i henh<br>("trykkutstyrsdirektivet").                            | old til artikkel 3(3) i 97/23/EG                                                                                                    |
| Beskyttelsestype                    | Sensor med tilkoblet SACIQ (SW)-sensortilkoblingskabel:<br>IP 68, 10 bar (10 <sup>6</sup> Pa) |                                                                                                    |
| Nedsenkingsdybde                    | min. 10 cm; maks. 100 m dybde                                                                 |                                                                                                    |
| Arbeidsposisjon                     | Se seksjon 3.2 INSTALLASJON                                                                   |                                                                                                    |
| <b>Druko o mrådor</b>               | Vann- og avløpsovervåking                                                                     |                                                                                                    |

### 7.3 Generell data

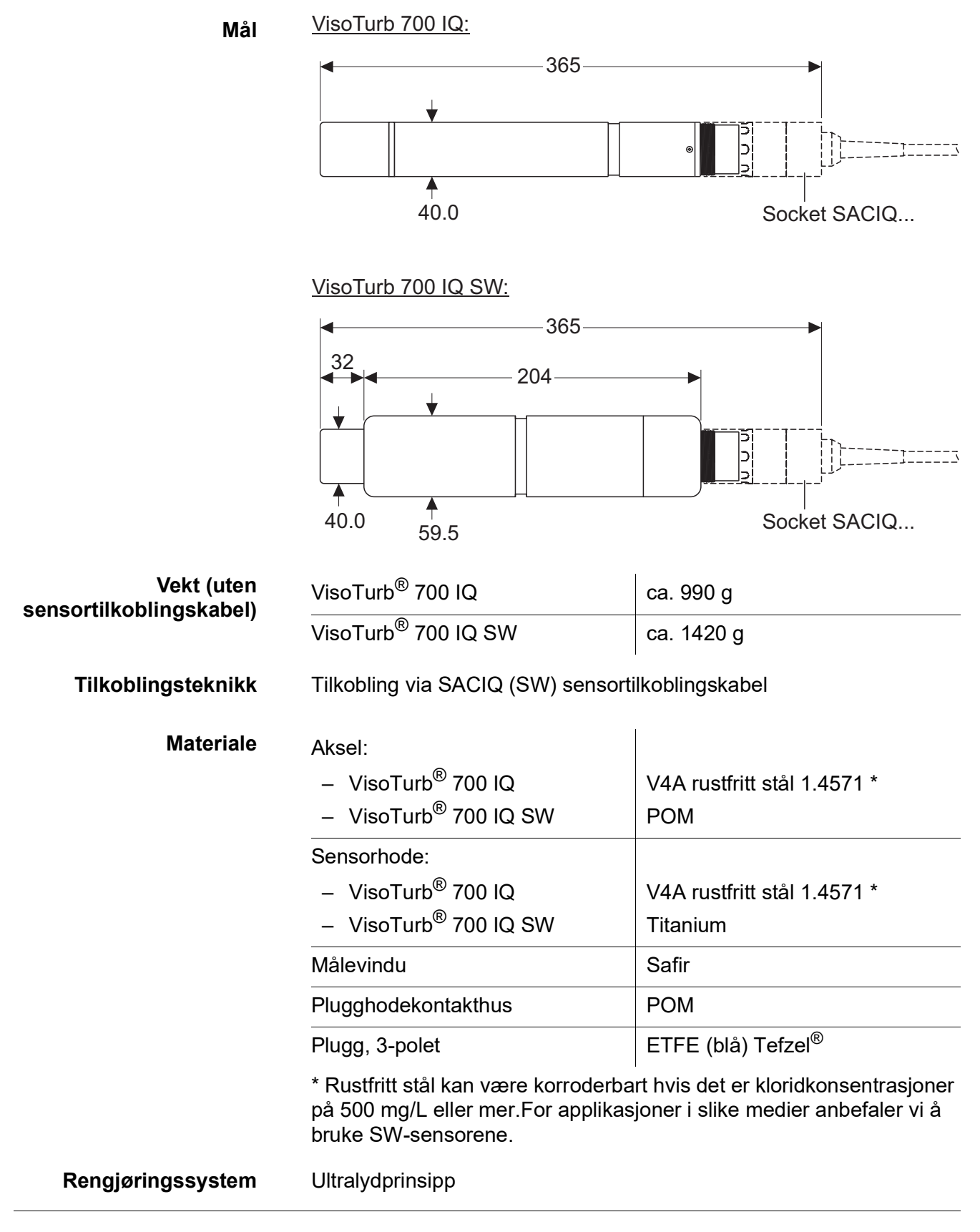

| Automatisk                               | ۲ |
|------------------------------------------|---|
| sensorovervåking<br>(SensCheck-funksjon) | • |
| · · · · ·                                |   |

Instrumentsikkerhet

- Gjenkjennelse av en målefeil
- Identifikasjon av eventuell feil i rengjøringssystemet

Gjeldende normer

- EN 61010-1
- UL 61010-1
- CAN/CSA C22.2#61010-1

### 7.4 Elektriske data

| Nominell spenning  | (Detaljer se kapittel TEKNISKE<br>DATA av IQ SENSOR NET<br>bruksanvisning for systemet) |
|--------------------|-----------------------------------------------------------------------------------------|
| Effektforbruk      | 1,5 W                                                                                   |
| Beskyttelsesklasse | III                                                                                     |

## 8 Lister

### 8.1 Forklaring av meldingene

Dette kapittelet inneholder en liste over alle meldingskodene og relaterte meldingstekster for VisoTurb $^{(\! R)}$  700 IQ (SW)-sensor.

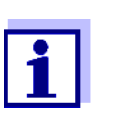

- Informasjonslinje
- loggbokens innhold og struktur og
- strukturen til meldingskoden

Se IQ SENSOR NET systembrukerhåndbok, kapittel LOGGBOK.

Alle meldingskoder til VisoTurb<sup>®</sup> 700 IQ (SW) slutt med tallet "341".

### 8.1.1 Feilmeldinger

| Meldingskode | Meldingstekst                                                                                                    |
|--------------|----------------------------------------------------------------------------------------------------|
| EA2341       | Sensor temperature too high!<br>* Check process and application                                                                                                    |
| EA3341       | Sensor temperature too low!<br>* Check process and application                                                                                                    |
| EA6341       | Meas. range exceeded or undercut<br>* Check process<br>* Select other meas. range<br>* Submerse sensor in sample<br>* Select bubble-free spot for measurement<br>* Remove any foreign matter from sensor<br>* Avoid influence of large foreign matter<br>* Clean sensor<br>* Increase signal average time |
| EA7341       | Ultrasound cleaning system switched off<br>* Check sample temperature<br>* Submerse sensor in sample                                                                                                    |
| EI3341       | Operational voltage too low<br>* Check installation and cable lengths, Follow installation instructions<br>* Power supply module overloaded<br>* Check terminal and module connections<br>* Defective component, replace components                                                                       |

| Meldingskode | Meldingstekst                                                                                                    |
|--------------|----------------------------------------------------------------------------------------------------|
| El4341       | Operational voltage too low, no operation possible<br>* Check installation and cable lengths, Follow installation instructions<br>* Power supply module overloaded<br>* Check terminal and module connections<br>* Defective component,<br>replace components |
| ES1341       | Component hardware defective * Contact service                                                                                                    |
| ESD341       | SensCheck: Measurement interfered<br>* Submerse sensor in sample<br>* Select bubble-free spot for measurement<br>* Remove any foreign matter from sensor<br>* Avoid influence of large foreign matter<br>* Clean sensor<br>* Increase signal average time     |
| ESE341       | SensCheck: Ultrasound cleaning system has failed<br>* Return sensor for repair                                                                                                    |
|              | 8.1.2 Informative meldinger                                                                                                    |
| Meldingskode | Meldingstekst                                                                                                    |
| IA1341       | Ultrasound cleaning system switched on<br>* Check sensor visually<br>* Clean sensor if necessary                                                                                                    |

### 8.2 Statusinformasjon

Statusinformasjonen er en kodet informasjon om gjeldende status for en sensor. Hver sensor sender denne statusinformasjonen til kontrolleren til IQ SENSOR NET. Statusinformasjonen til sensorer består av 32 biter, som hver kan ha verdien 0 eller 1.

# Statusinformasjon, generell struktur

| 0 1 2 3 4 5 6 7            | 8 9 10 11 12 13 14 15      |            |
|----------------------------|----------------------------|------------|
| 10000000                   | 00000000                   | (generelt) |
| 000000000                  | 000000000                  | (internt)  |
| 16 17 18 19 20 21 22<br>23 | 24 25 26 27 28 29 30<br>31 | -          |

Bitene 0 - 15 er reservert for generell informasjon. Bitene 16 - 21 er reservert for intern serviceinformasjon.

Du får statusinformasjonen:

- via en manuell spørring i *Ustawienia/Settings/Service/List of all components* meny (se bruksanvisningen for systemet)
- ved en automatisert spørring
  - fra en overordnet prosesskontroll (f.eks. når den er koblet til Profibus)
  - fra IQ Data Server (se IQ SENSOR NET Brukerhåndbok for programvarepakken)

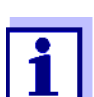

Evalueringen av statusinformasjonen, f.eks. ved en automatisert forespørsel, må gjøres individuelt for hver bit.

| Statusinformasjon                 |  |  |  |
|-----------------------------------|--|--|--|
| VisoTurb <sup>®</sup> 700 IQ (SW) |  |  |  |

| Statusbit |                                                  |
|-----------|--------------------------------------------------|
|           | Forklaring                                       |
| Bit 0     | Component hardware defective                     |
| Bit 1     | SensCheck: Measurement interfered                |
| Bit 2     | SensCheck: Ultrasound cleaning system has failed |
| Bit 3-31  | -                                                |

# Xylem |ˈzīləm|

1) Plantevev som fører vann opp fra røttene.

2) Et ledende globalt selskap innen vannteknologi.

Vi er et globalt team som står sammen om et felles mål - å skape avanserte teknologiløsninger i forbindelse med verdens vannutfordringer. Utvikling av nye teknologier som vil forbedre måten vi bruker, behandler og gjenbruker vann på, står sentralt i vårt arbeid. Våre produkter og tjenester flytter, behandler, analyserer, overvåker og returnerer vann til miljøet innen tjenester som gjelder offentlige serviceanlegg, industribygg, boliger og kommersielle bygg.

Xylem tilbyr også en ledende portefølje av smart måling, nettverksteknologi og avanserte analyseløsninger for vann-, elektriske og gassverk. I mer enn 150 land har vi sterke, langvarige relasjoner med kunder som kjenner oss for den kraftige kombinasjonen vår av ledende produktmerker og applikasjonsekspertise med sterkt fokus på å utvikle helhetlige, bærekraftige løsninger.

Gå til www.xylem.com for å finne ytterligere informasjon om hvordan Xylem kan hjelpe deg.

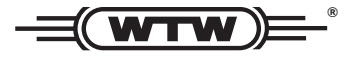

Service og returer: Xylem Analytics Germany Sales GmbH & Co.KG WTW Am Achalaich 11 82362 Weilheim Tyskland

Tlf.: +49 881 183-325 Faks: +49 881 183-414 E-post: wtw.rma@xylem.com Internett: www.xylemanalytics.com

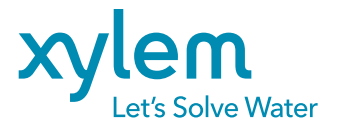

Xylem Analytics Germany GmbH Am Achalaich 11 82362 Weilheim Tyskland